## DSO91204A-07 <u>S E R V I C E N O T E</u>

Supersedes: NONE

# DSO91204A Infiniium High Performance Oscilloscope: 12GHz

Serial Numbers: ALL

There has been reported a failure seen on 90000A front panels termed as "Unresponsive knobs". This issue is usually observed on the horizontal position knob. Cycling the Infiniium application off and then on most often restarts the knobs operation again.

Parts Required:P/NDescriptionQty.

54913-66505 PCA - tested front panel board 1

### ADMINISTRATIVE INFORMATION

| SERVICE NOTE CLASSIFICATION:                                                                                                    |                                                            |                                                     |  |
|----------------------------------------------------------------------------------------------------|------------------------------------------------------------|-----------------------------------------------------|--|
| MODIFICATION RECOMMENDED                                                                                                    |                                                            |                                                     |  |
| ACTION X ON SPECIFIED FAILURE<br>CATEGORY: [[]] AGREEABLE TIME                                                                              | STANDARDS<br>LABOR: 0.8 Hours                              |                                                     |  |
| LOCATION [[]] CUSTOMER INSTALLABLE<br>CATEGORY: [[]] ON-SITE (active On-site contract required)<br>X SERVICE CENTER<br>[[]] CHANNEL PARTNER | SERVICE X RETURN<br>INVENTORY: [[]] SCRAP<br>[[]] SEE TEXT | USED X RETURN<br>PARTS: [[]] SCRAP<br>[[]] SEE TEXT |  |
| AVAILABILITY: PRODUCT'S SUPPORT LIFE                                                                                                    | NO CHARGE AVAILABLE UNTIL                                  | .: EOS Dec. 31,2020                                 |  |
| [[]] Calibration Required<br>X Calibration NOT Required                                                                                     | PRODUCT LINE: PL1A<br>AUTHOR: MR                           |                                                     |  |
| ADDITIONAL INFORMATION: on specific failure only "unresponsive knobs"                                                                       |                                                            |                                                     |  |

© AGILENT TECHNOLOGIES, INC. 2013 PRINTED IN U.S.A.

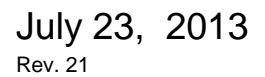

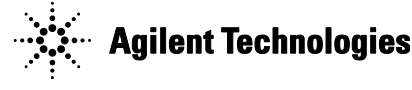

#### Situation:

Some customers may have seen an intermittent failure with the 90000A series front panel horizontal position knobs not working. This can usually be cured temporary by cycling the Infiniium application off then back on. This will work most of the time, but then later the knob may stop working again.

#### **Solution/Action:**

Replace the Front Panel keyboard Assembly

Re-program the new Front FPGA and PIC.

Once the new front panel is installed then it will be necessary to make sure the Front Panel FPGA and PIC is programmed to the correct version needed to support the Infiniium application.

Help About Infiniium Menu

Win XP Infinitum Application Version 4.20 Front Panel FPGA = 2 and PIC = 4.61 Win 7 Infinitum Application Version 4.50 Front Panel FPGA = 2 and PIC = 4.61

- Using a command prompt type regedit. This will bring up the registry editor and then navigate to the same as the below picture. Navigate to the following directories depending on the Win OS version. Win XP My Computer\HKEY\_LOCAL\_MACHINE\SOFTWARE\Agilent\Infinium Win 7 Computer\HKEY\_LOCAL\_MACHINE\SOFTWARE\Wow6432Node\Agilent\Infinium
- 2. Right click on the FrontPanelFpgaVersion and Delete.
- 3. Right click on the FrontPanelPicVersion and Delete.
- 4. Exit out of regedit.
- 5. Once this is done using the control panel Add/Remove programs remove the Infiniium application, Infiniium Demos, Infiniium Manuals and Reboot.
- 6. Then install the Infiniium application you wanted.

Contact scopes\_support@agilent.com for an updated version of future releases.

Calibration is not required and will not be covered by factory warranty.

Charge the cost of the replacement part and labor to replace the front panel part to factory warranty. Follow Service manual replacement process.

#### **Revision History:**

| Revision<br>Number | Date      | Author      | Reason For Change |
|--------------------|-----------|-------------|-------------------|
| 1.0                | 7/17/2013 | Mark Rowley | As published      |
|                    |           |             |                   |